Create a Virtus Account, Register for Virtus Training and Background Check Submission

St. Joseph Church Hillsborough, NJ

#### Create a New Virtus Account

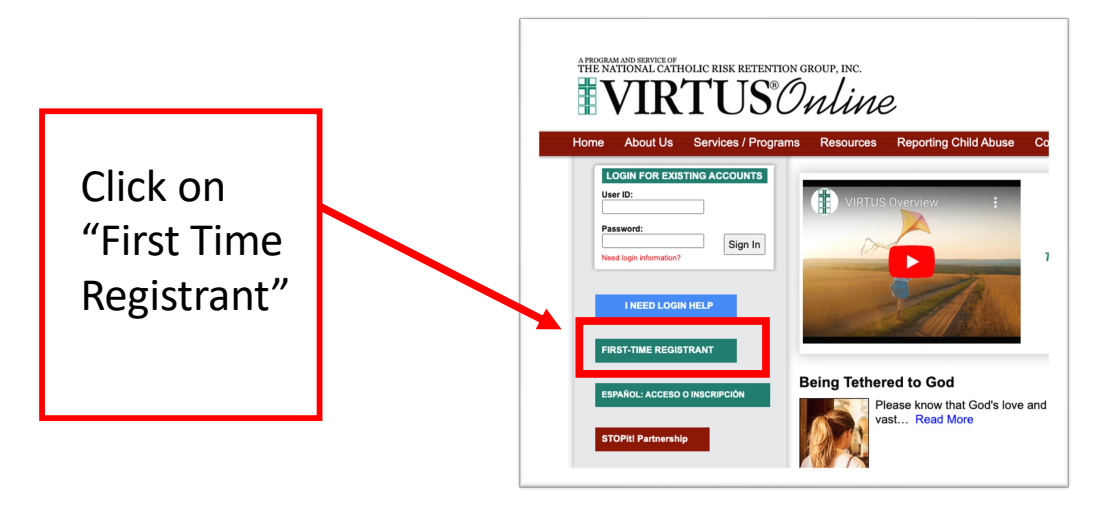

## Begin the Registration Process

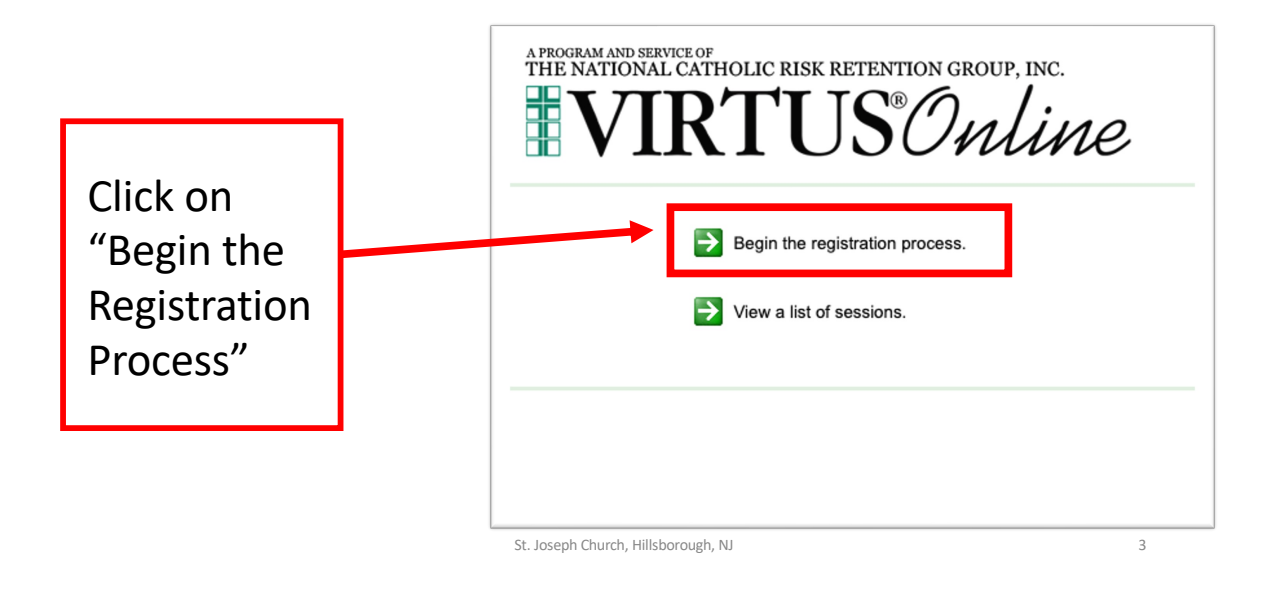

## Select the Diocese – Metuchen, NJ (Diocese)

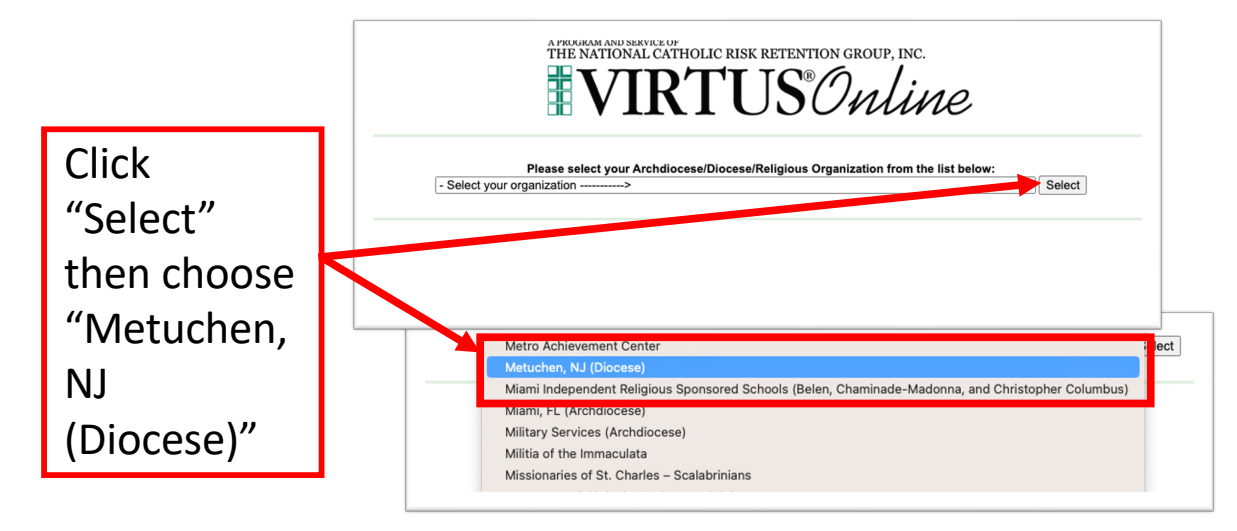

## Confirm You Have Not Registered Previously

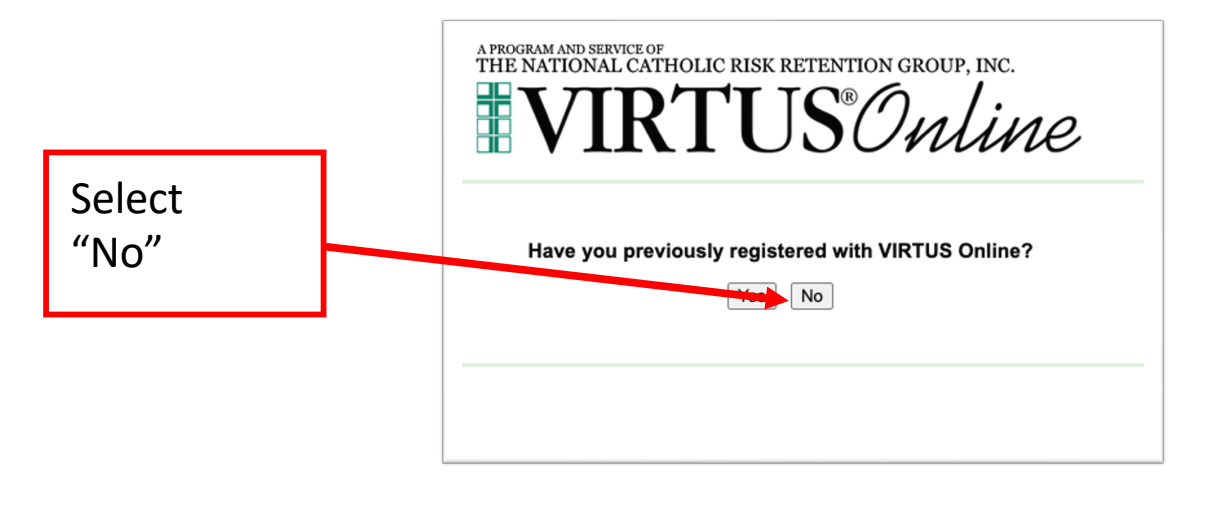

St. Joseph Church, Hillsborough, NJ

5

#### Create a Username and Password

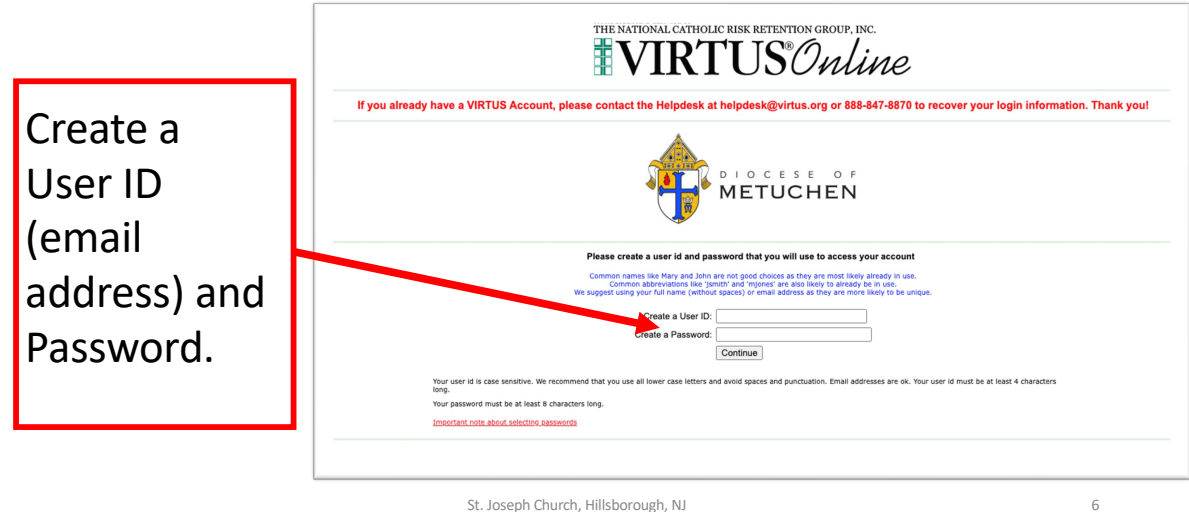

# **Enter Your Information**

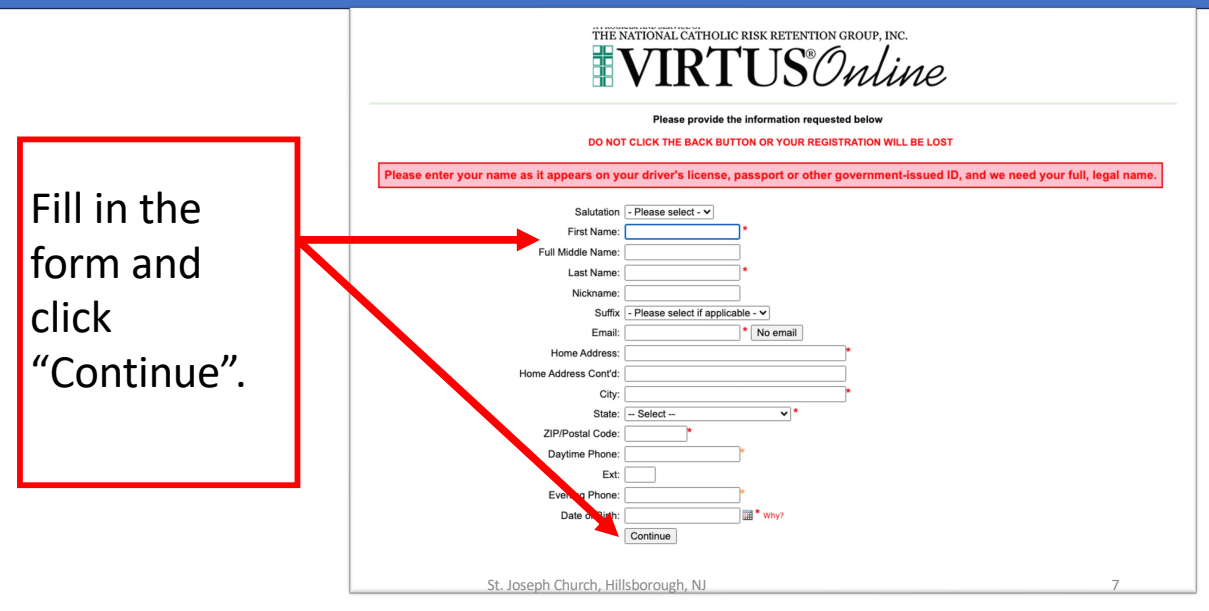

# Select St. Joseph (Hillsborough) as Your Parish

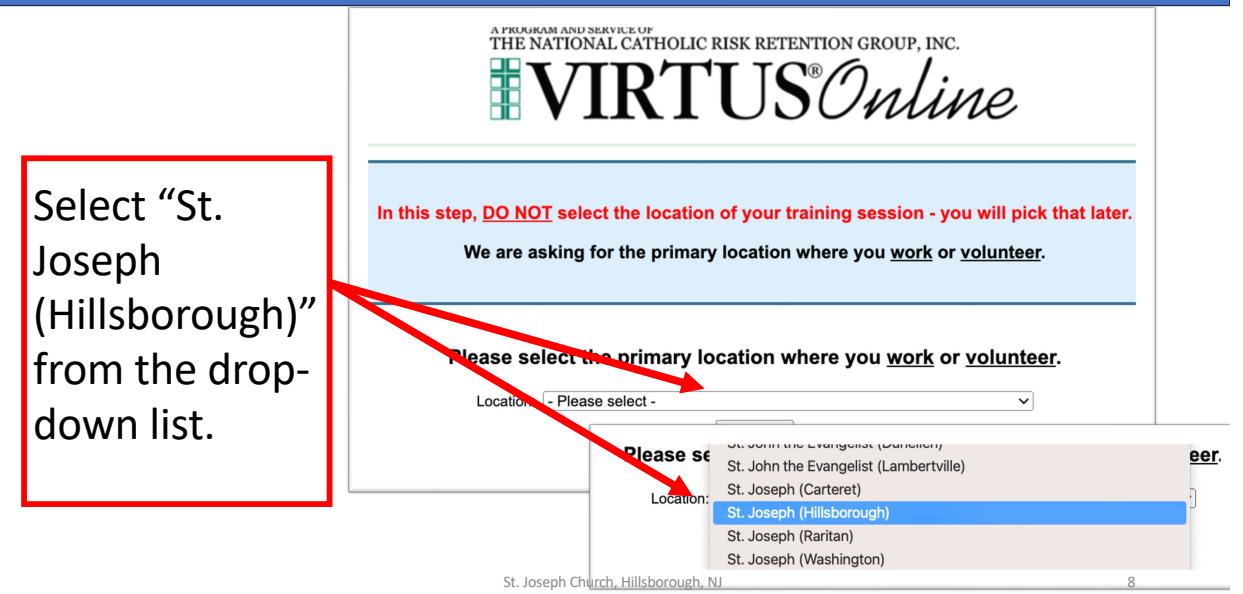

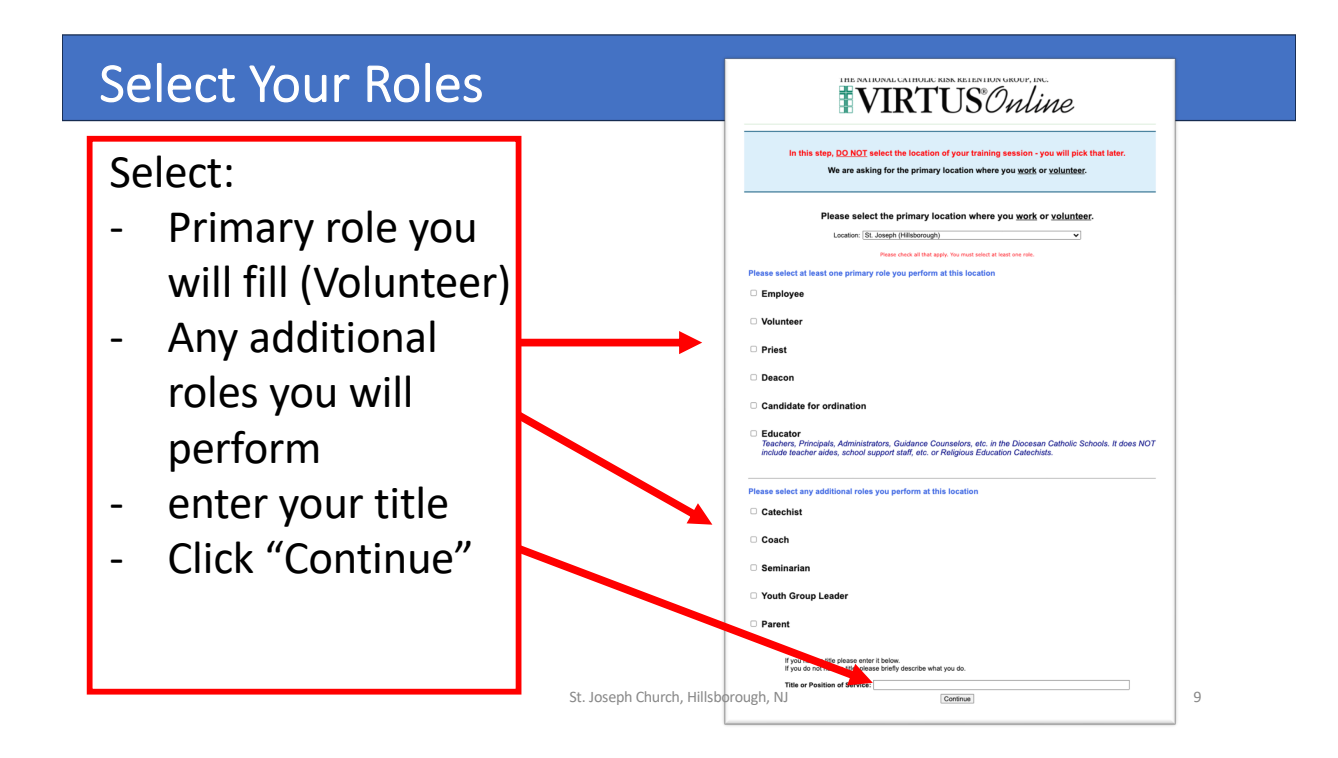

### **Review Your Selection**

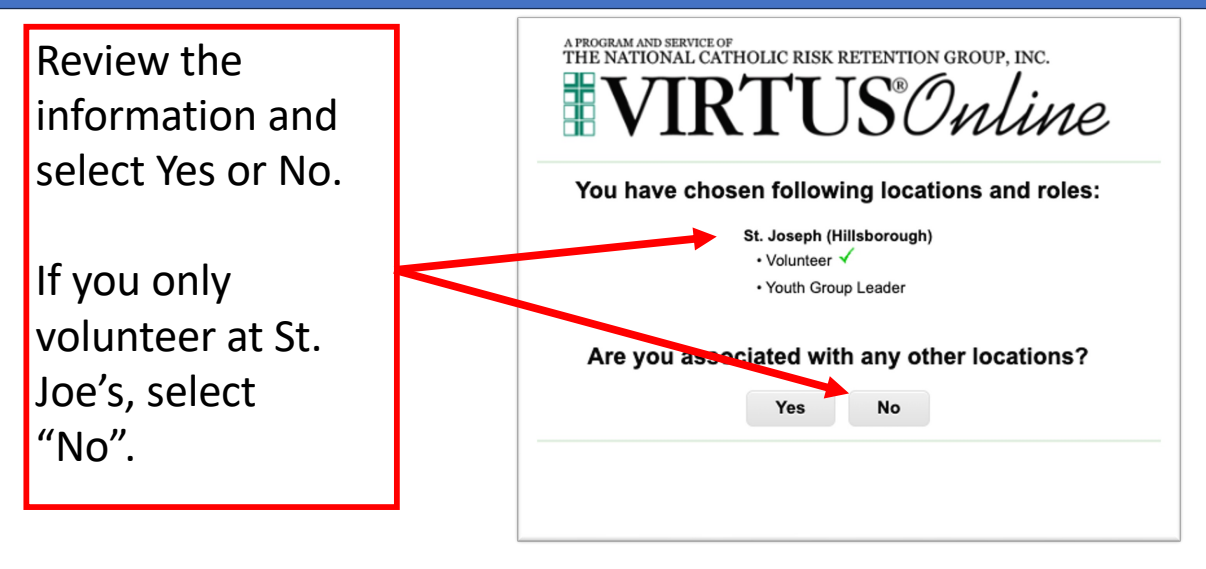

# Review & Confirm the Code of Pastoral Conduct

Review the **CODE OF PASTORAL CONDUCT**, select the checkbox and enter your name and today's date and press "Continue"

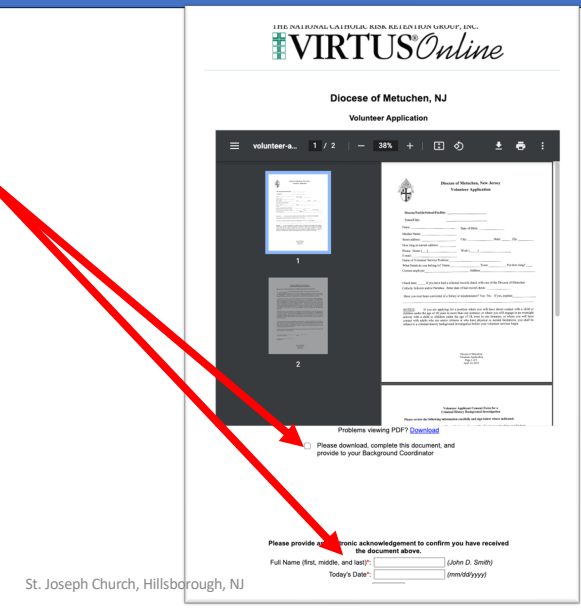

11

#### Review, Confirm & Print the Volunteer Form

- 1. Review the **VOLUNTEER FORM**
- Print the Form, fill it out and send it to Dianne Mantilla (dmantilla@sjmillstone.com)
- 3. Select the checkbox
- 4. Enter your name and today's date and press "Continue"

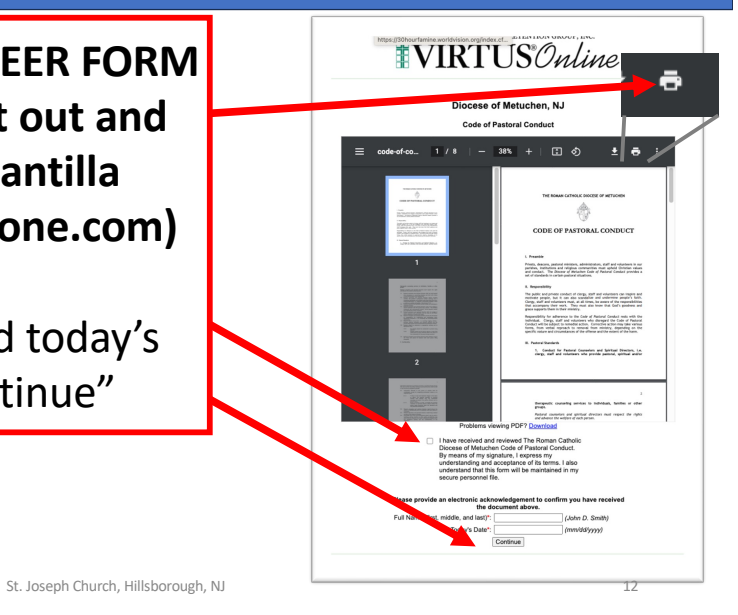

## **Register for a Virtus Session**

Register for the Virtus Training

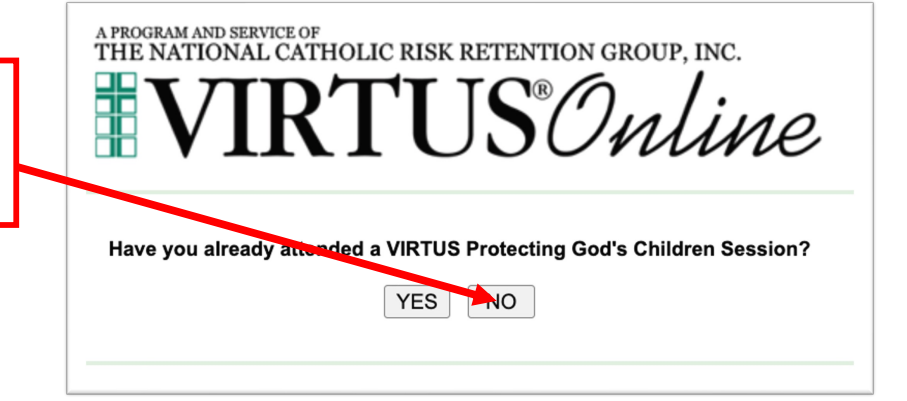

St. Joseph Church, Hillsborough, NJ

13

# Select the Virtus Session

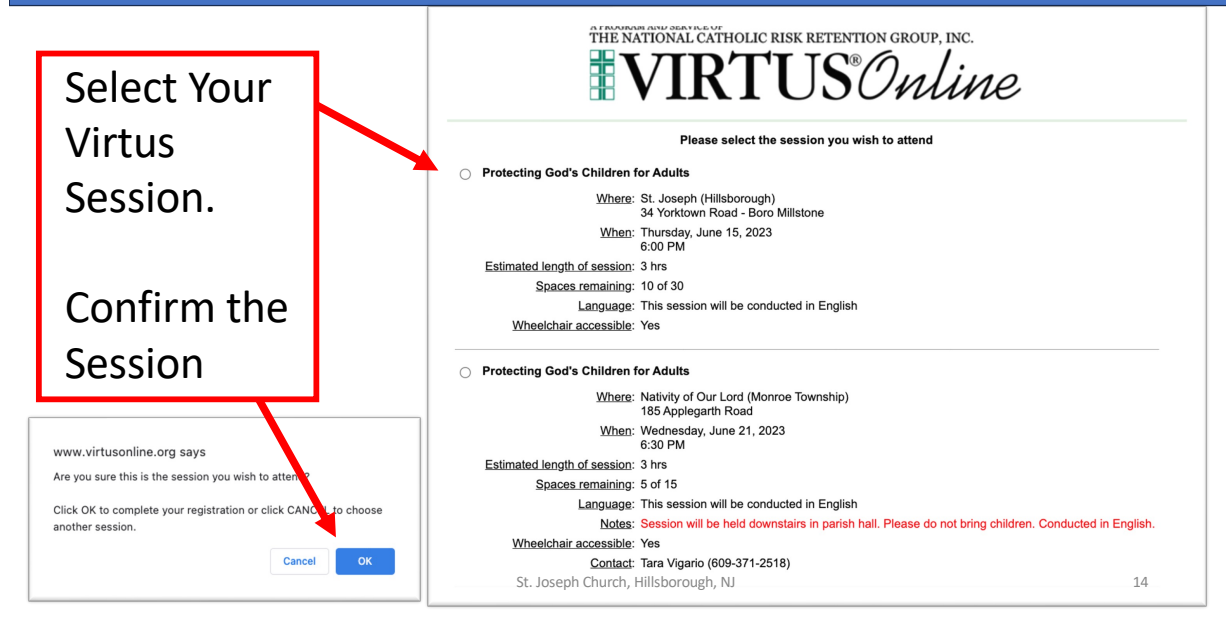

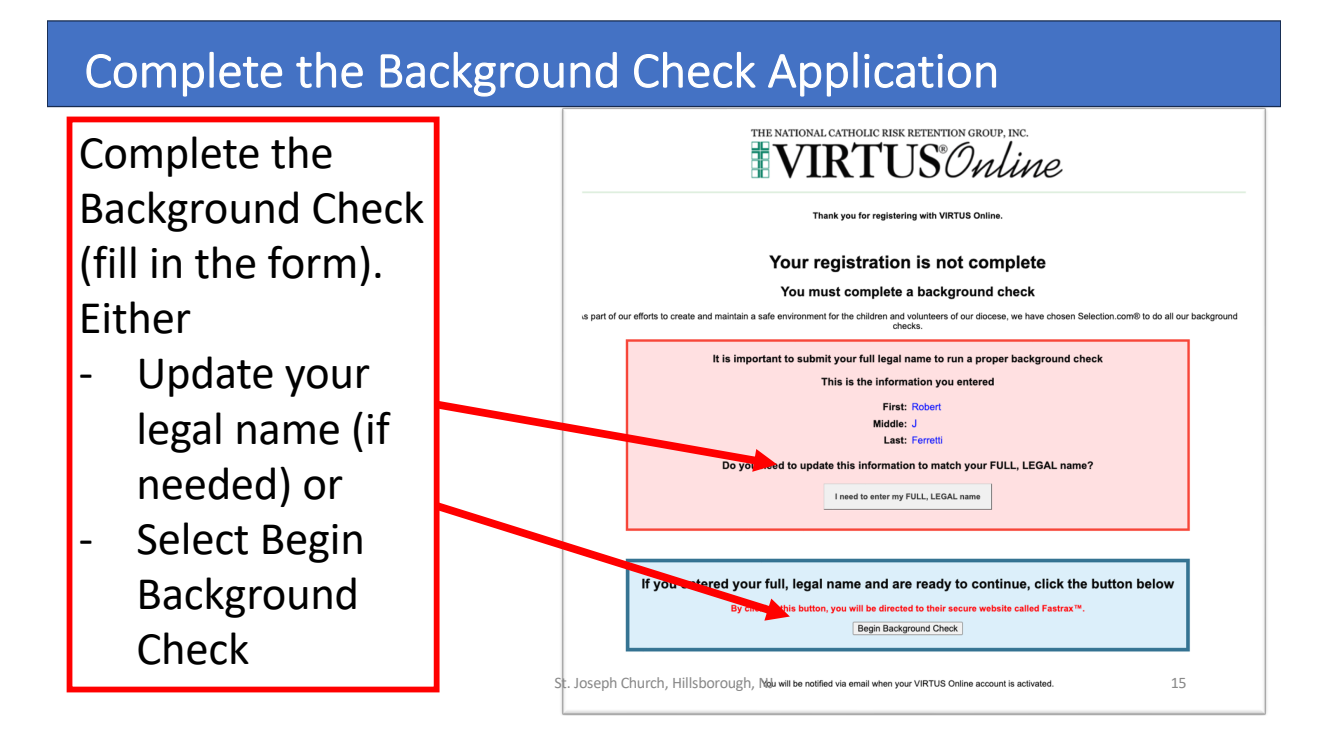

## Click to Enter Background Check Information

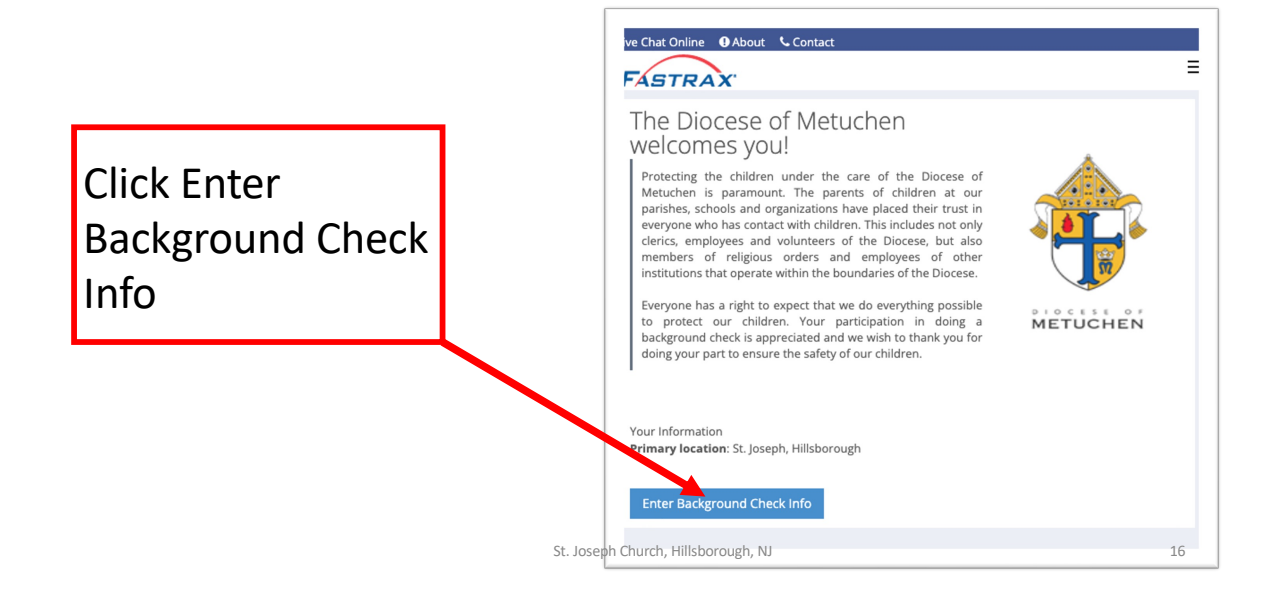

#### Review & Agree to the Fair Credit Reporting Act

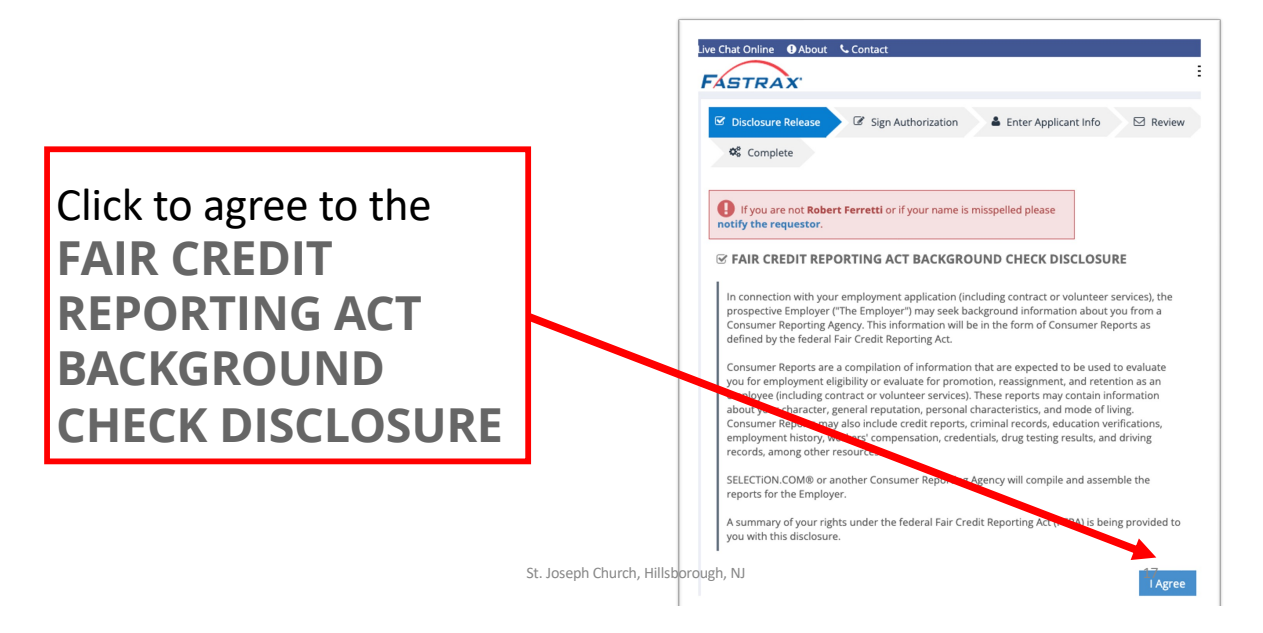

#### Acknowledge Your Rights

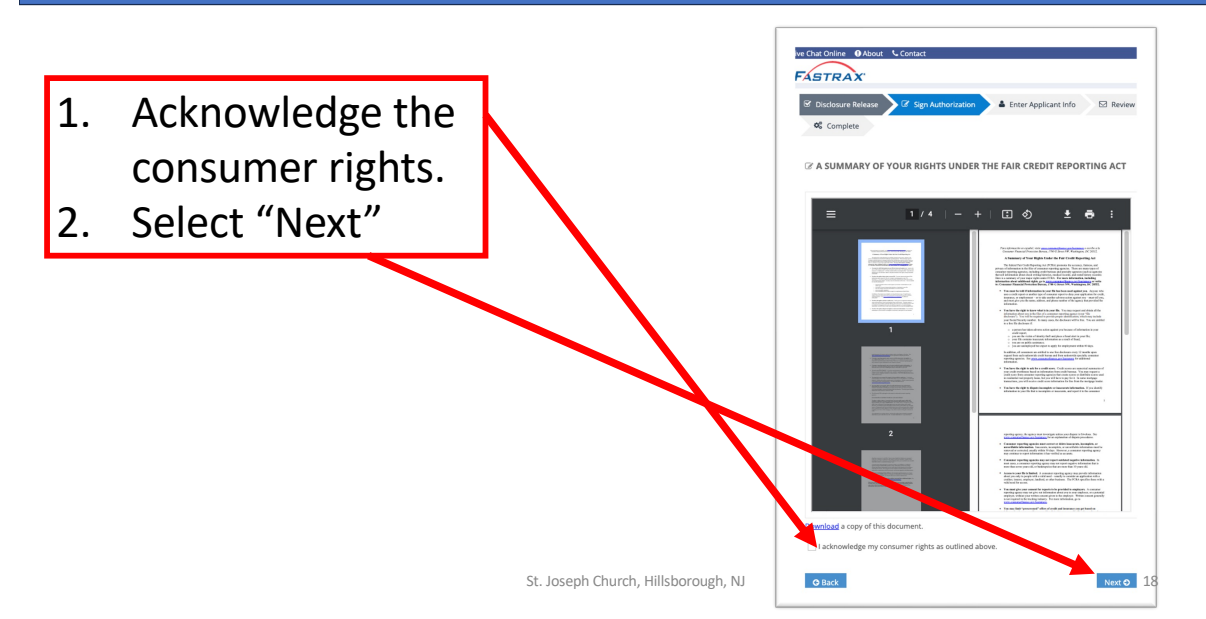

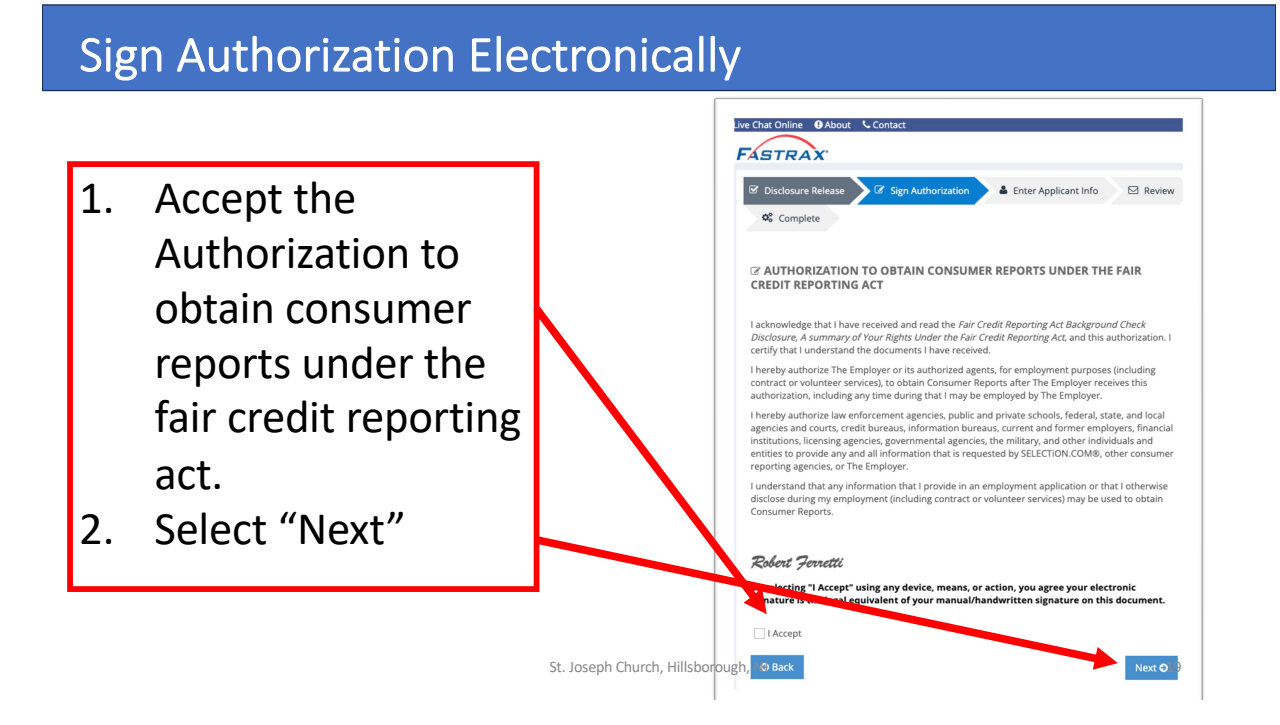

# Select Your State, Accept the Summary of Rights

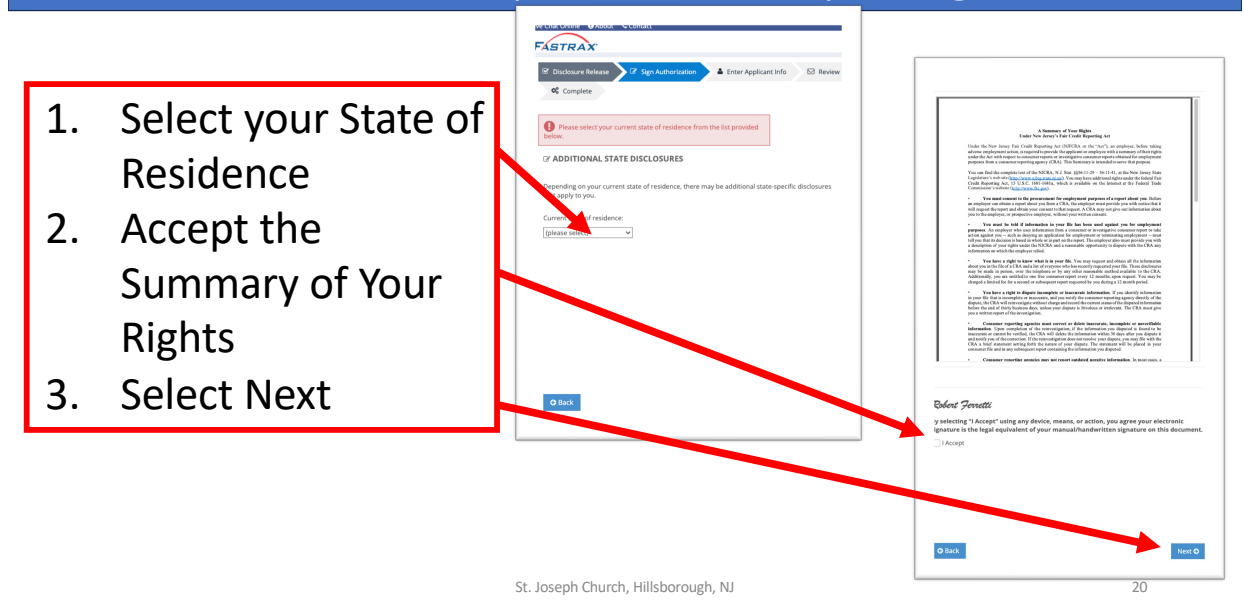

#### **Enter Your Personal Information**

- Enter your Personal Identification Information
- 2. Select Next

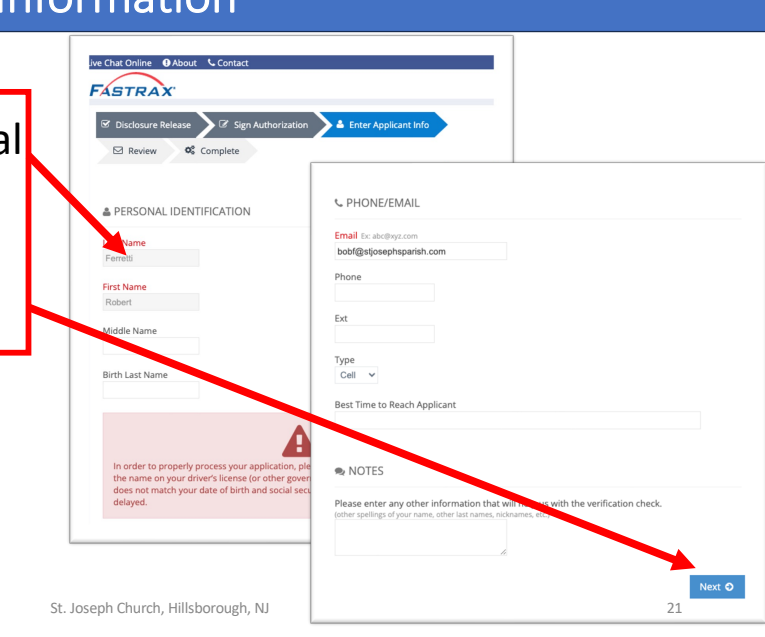

## Request a Copy of Your Background Check

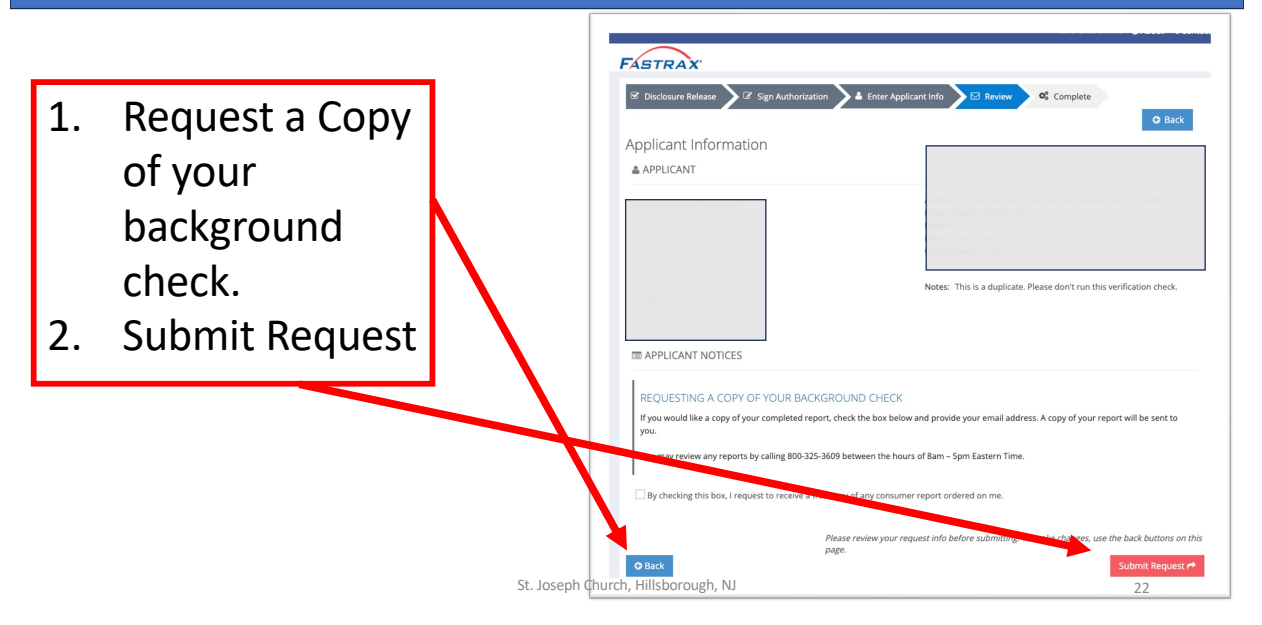

# Congratulations – Your Are Done

Congratulations! You successfully registered for Virtus and completed your background check submission.

| FASTRAX                                                                              |    |
|--------------------------------------------------------------------------------------|----|
| ☑ Disclosure Release ☑ Sign Authorization ▲ Enter Applicant Info ☑ Review ズ Complete |    |
| YOUR REQUEST HAS BEEN SUCCESSEULLY SUBMITTED.                                        |    |
| Thank You!                                                                           |    |
| Your information has been received.                                                  |    |
| St. Joseph Church, Hillsborough, NJ                                                  | 23 |